# CIMC ファームウェアバージョン 4.2(2a) M5 Secure Network Analytics v7.4.2 共通の アップデートパッチ

このドキュメントでは、Secure Network Analytics の CIMC 4.2(2a) ファームウェア M5 共通更新 パッチとパッチのインストール手順について説明します。

共通更新パッチファイル (patch-common-SW9VM5-FIRMWARE-v2-02.swu)は、Secure Network Analytics v7.4.2 の UCS C シリーズ M5 ハードウェアの CIMC ファームウェアをバー ジョン 4.2(2a) に更新します。

## M5 ハードウェア

このパッチは、次の表に示す Cisco Secure Network Analytics アプライアンス用 UCS C シリーズ M5 ハードウェアに適用されます。

| M5 ハードウェア                  |                   |
|----------------------------|-------------------|
| Manager 2210               | Flow Sensor 1210  |
| Data Store 6200            | Flow Sensor 3210  |
| Flow Collector 4210        | Flow Sensor 4210  |
| Flow Collector 5210 エンジン   | フローセンサー 4240      |
| Flow Collector 5210 データベース | UDP Director 2210 |

i すべての物理アプライアンスを必ず更新してください。

## その他の情報

CIMC バージョン 4.2(2a)の詳細については、<u>Release Notes for Cisco UCS Rack Server</u> Software, Release 4.2(2) [英語] を参照してください。

# ダウンロードとインストール

#### ダウンロード

共通更新パッチファイルをダウンロードするには、次の手順を実行します。

- 1. Cisco Software Central (<u>https://software.cisco.com</u>) にログインします。
- 2. [ダウンロードとアップグレード(Download and Upgrade)] エリアで [ダウンロードにアクセス (Access downloads)] を選択します。
- 3. [製品の選択(Select a Product)] 検索ボックスに「Secure Network Analytics」と入力します。
- 4. ドロップダウンリストからアプライアンスモデルを選択し、Enter キーを押します。
- [ソフトウェアタイプの選択(Select a Software Type)]の下で、[Cisco Secure Network Analytics パッチ(Cisco Secure Network Analytics Patches)]を選択し、パッチを検索する すべてのリリースエリアで、[ファームウェア(Firmware)]>[ファームウェア(Firmware)]を 選択します。
- 6. ファイル (patch-common-SW9VM5-FIRMWARE-v2-02.swu)をダウンロードして保存します。

#### インストール

共通更新パッチファイルをインストールするには、次の手順を実行します。

- 1. Manager にログインします。
- 2. [ネットワーク分析(Network Analytics)] ページで[構成(Configure)]>[GLOBAL]>[中央 管理(Central Management)]の順に選択します。
- 3. [アップデートマネージャ(Update Manager)]をクリックします。
- 4. [アップデートマネージャ(Update Manager)] ページで[アップロード(Upload)]をクリック し、保存したファイル(patch-common-SW9VM5-FIRMWARE-v2-02.swu)を開きます。
- 5. アプライアンスの [アクション(Actions)] メニュー、[更新をインストール(Install Update)] の 順にクリックします。

パッチによって Vertica データベースが停止し、アプライアンスが再起動します。

- 6. 更新パッチファイルが**すべて**のデータノードに正常にインストールされた後で、必ずデータ ノードで Vertica を再起動してください。
  - a. Manager にログインします。
  - b. [集中管理(Central Management)]>[データストア(Data Store)]>[データベース コントロール(Database Control)]に進みます。
  - c. [データベースコントロール(Database Control)] タブで、データベースの「アクション」列の ・・・ ([省略記号(Ellipsis)])アイコンをクリックします。
  - d. [スタート(Start)]を選択します。

e. データベースのステータスが [接続済み(Connected)] と表示されていることを確認します。インストールプロセスには最長で 90 分かかる場合があります。アプライアンスが自動的に再起動します。

## サポートへの問い合わせ

テクニカル サポートが必要な場合は、次のいずれかを実行してください。

- 最寄りのシスコパートナーにご連絡ください。
- シスコサポートの連絡先
  - 。 Web でケースを開く場合:<u>http://www.cisco.com/c/en/us/support/index.html</u>
  - 電子メールでケースを開く場合:<u>tac@cisco.com</u>
  - 電話でサポートを受ける場合:800-553-2447(米国)
  - ワールドワイドサポート番号: www.cisco.com/en/US/partner/support/tsd\_cisco\_worldwide\_contacts.html

# 著作権情報

Cisco および Cisco ロゴは、シスコまたはその関連会社の米国およびその他の国における商標 または登録商標です。シスコの商標の一覧については、URL:<u>https://www.cisco.com/go/</u> <u>trademarks</u>をご覧ください。記載されている第三者機関の商標は、それぞれの所有者に帰属し ます。「パートナー」という用語の使用はシスコと他社との間のパートナーシップ関係を意味する ものではありません。(1721R)